### CDN

## CDN 新手指引

文档版本03发布日期2024-04-03

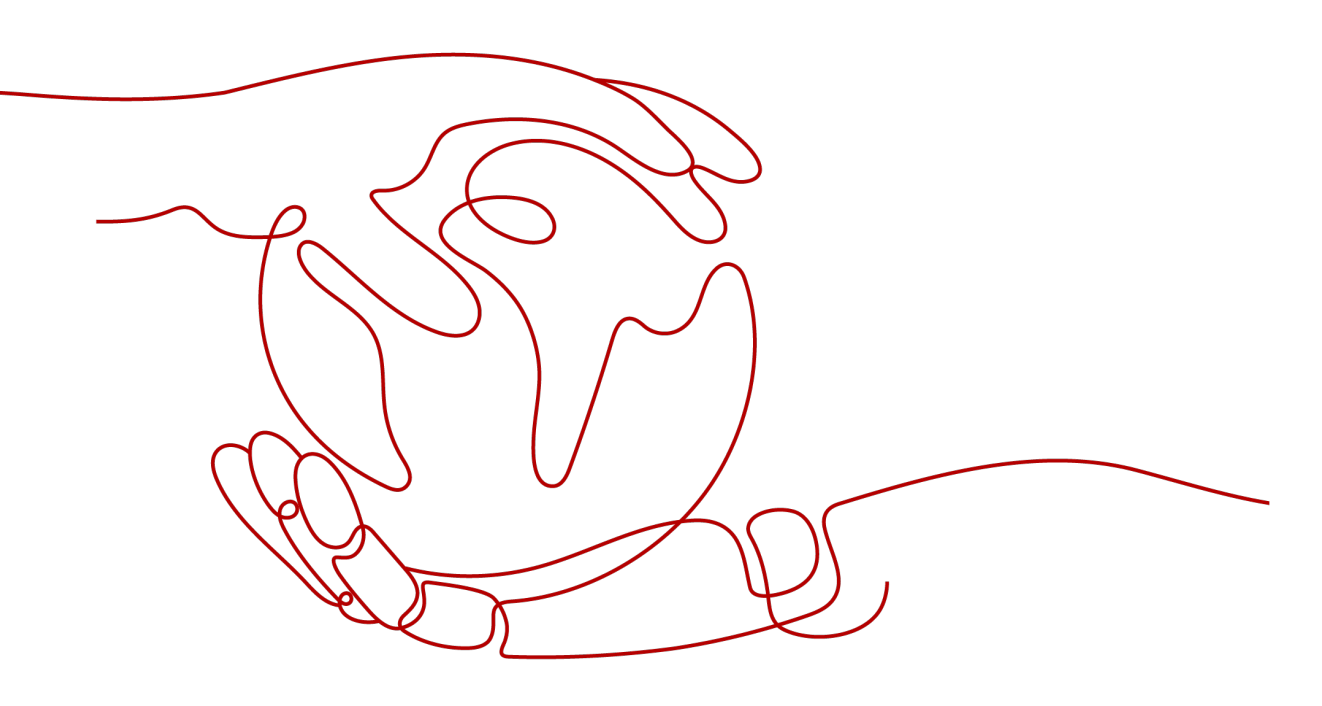

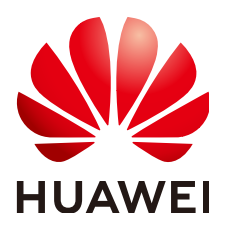

#### 版权所有 © 华为云计算技术有限公司 2024。保留一切权利。

非经本公司书面许可,任何单位和个人不得擅自摘抄、复制本文档内容的部分或全部,并不得以任何形式传播。

#### 商标声明

#### 注意

您购买的产品、服务或特性等应受华为云计算技术有限公司商业合同和条款的约束,本文档中描述的全部或部 分产品、服务或特性可能不在您的购买或使用范围之内。除非合同另有约定,华为云计算技术有限公司对本文 档内容不做任何明示或暗示的声明或保证。

由于产品版本升级或其他原因,本文档内容会不定期进行更新。除非另有约定,本文档仅作为使用指导,本文 档中的所有陈述、信息和建议不构成任何明示或暗示的担保。

| 1 CDN 上云标准流程     | 1  |
|------------------|----|
| 1.1 概述           | 1  |
| 1.2 使用 CDN 前     | 1  |
| 1.2.1 需要了解       | 1  |
| 1.2.2 开通 CDN     | 4  |
| 1.3 使用 CDN 中     | 4  |
| 1.3.1 网站加速       | 4  |
| 1.3.2 全站加速       | 7  |
| 1.3.3 文件下载加速     | 9  |
| 1.3.4 点播加速       | 12 |
| 1.4 使用 CDN 后     |    |
| 1.4.1 常见故障概览     | 15 |
| 2 一分钟了解华为云 CDN   | 17 |
| 3 三分钟快速上手 CDN    | 19 |
| 4 五分钟掌握 CDN 基础功能 | 23 |

目录

# 1 CDN 上云标准流程

### 1.1 概述

本文为您讲述使用华为云CDN加速的标准流程,通过本文,您可以快速了解CDN的开通及使用条件、域名接入流程、关键功能配置指导、常见故障排除方法等,帮助您快速熟悉和使用CDN产品。

| 阶段     | 描述                        |
|--------|---------------------------|
| 使用CDN前 | 为您介绍在使用CDN前需要准备的资料及注意事项。  |
| 使用CDN中 | 为您介绍CDN的接入流程及如何优化常见配置。    |
| 使用CDN后 | 为您介绍CDN使用过程中常见的故障及如何排查问题。 |

### 1.2 使用 CDN 前

### 1.2.1 需要了解

### 计费方式

了解CDN的计费详情,有助于您合理选择计费方式,节约成本。

| 计费项        | 计费方式 | 描述                                                                                                    |
|------------|------|----------------------------------------------------------------------------------------------------|
| 基础服务<br>计费 | 流量计费 | <ul> <li>适用于域名流量曲线波动较大,全天内带宽利用率小于30%,且有带宽尖峰的用户。</li> <li>如果选择流量计费,您可购买流量包抵扣,CDN为您提供多种规格的流量包优惠套餐,详见预付费流量包。</li> </ul> |

| 计费项        | 计费方式           | 描述                                                                |
|------------|----------------|-------------------------------------------------------------------|
|            | 峰值带宽计费         | <ul> <li>适用于域名流量曲线比较平稳,全天内带宽利用<br/>率大于30%的用户。</li> </ul>          |
|            |                | <ul> <li>如果选择此种计费模式,您需要充值余额到CDN<br/>账户,每月的使用量会从您的余额扣除。</li> </ul> |
|            |                | • V0、V1的用户需要提交工单申请开通。                                             |
|            | 月结95峰值带宽<br>计费 | +                                                                 |
|            | 日峰值月平均计<br>费   | 埋进行冏务冶议升通。                                                        |
| 增值服务<br>计费 | 全站加速请求数        | 如果您需要使用全站加速,会产生增值服务计费:<br>请求次数计费。                                 |

### 资源类型

CDN加速的本质是缓存加速,将资源缓存到CDN节点,让用户就近访问到所需内容。

| 资源类<br>型  | 说明                                                                       |
|-----------|--------------------------------------------------------------------------|
| 静态资<br>源  | 每次访问得到的都是相同的文件。<br>例如:图片、视频、网站中的文件(html、css、js )、软件安装包、apk<br>文件、压缩包文件等。 |
| 动态资<br>源  | 每次访问得到的都是不同的文件。<br>例如:网站中的文件(asp、jsp、php、perl、cgi )、API接口、数据库<br>交互请求等。  |
| 伪静态<br>内容 | 界面显示是以html等静态形式,但其实是用ASP一类的动态脚本来处理<br>的。伪静态内容本质上还是动态,作动态内容处理。            |

### 选择加速类型

CDN为您提供四种加速业务类型,您可以根据自己网站的特点精准选择相应的业务类型,达到更好的加速效果。

| 业务类<br>型   | 适用场景                                                                       | 文档链接                          |
|------------|----------------------------------------------------------------------------|-------------------------------|
| 网站加<br>速   | 有加速需求的网站,包括门户网站、电商平台、资讯APP、<br>UGC应用(User Generated Content,用户原创内容 )<br>等。 | 了解详情请<br>单击 <mark>这里</mark> 。 |
| 文件下<br>载加速 | 使用HTTP/HTTPS文件下载业务的网站、下载工具、游戏客<br>户端、APP商店等。                               |                               |

| 业务类<br>型 | 适用场景                                                           | 文档链接 |
|----------|----------------------------------------------------------------|------|
| 点播加<br>速 | 提供音视频点播服务的客户。例如:在线教育类网站、在线<br>视频分享网站、互联网电视点播平台、音乐视频点播APP<br>等。 |      |
| 全站加<br>速 | 各行业动静态内容混合,含较多动态资源请求(如asp、<br>jsp、php等格式的文件)的网站。               |      |

### 选择加速范围

CDN为您提供三种加速范围,您可以根据目标用户的分布合理选择加速范围,为用户 提供更好的使用体验。

| 服务范围     | 说明                                           |
|----------|----------------------------------------------|
| 中国大陆加速   | 为中国大陆的用户提供加速服务,适用于用户集中分布在中<br>国大陆的业务场景。      |
| 中国大陆境外加速 | 仅为中国大陆境外的用户提供加速服务,适用于用户集中分<br>布在中国大陆境外的业务场景。 |
| 全球加速     | 为全球的用户提供加速服务,适用于用户全球的业务场景。                   |

#### 🗀 说明

- 中国大陆境外包括:中国香港、中国澳门、中国台湾、其他国家及地区。
- CDN域名的加速范围对源站服务器所在位置没有特殊要求,您可以根据业务覆盖范围灵活选择需要的加速范围。

### 安全防护(可选)

如果网站的安全性要求较高,您可以进行相关安全配置,防止资源被盗或网站被攻击。

| 功能                | 描述                                                                                       |
|-------------------|------------------------------------------------------------------------------------------|
| 配置<br>HTTPS证<br>书 | 开启HTTPS安全加速,实现客户端和CDN节点之间请求的HTTPS加<br>密,保障数据传输的安全性。                                      |
| 配置防盗<br>链         | 包括referer防盗链,IP黑白名单防盗链,URL鉴权防盗链,UA黑白名<br>单防盗链,通过对访问者身份进行识别和过滤,限制访问来源,阻拦<br>恶意IP盗刷、攻击等问题。 |
| 对接WAF<br>防护       | 华为云CDN联动WAF配置,实现加速的同时防护Web攻击。                                                            |

### 评估加速效果

您可以使用第三方免费<mark>拨测工具</mark>测试网站的响应速度,测试方法如下:

- 1. 测试访问CDN加速后资源的响应速度。
- 2. 测试直接通过源站访问同一资源的响应速度。
- 3. 对比以上两个数据,分析CDN加速效果。

#### 注意事项:

- 1. 如果您测试访问的是未缓存资源,则访问经CDN再到源站,会比直接请求源站 慢,因此请您务必使用CDN已缓存资源进行测试。
- 建议您使用此工具做加速效果定性分析,如果需要专业测评,请联系专业分析平台(如:听云、博睿)。

🛄 说明

此解决方案仅供参考,最终解释权和版权归第三方网站所有,该网站非华为云官方网站,请您注意网络安全,谢谢!

### 1.2.2 开通 CDN

在使用CDN加速前,您需要开通CDN服务,开通流程及需要注意的事项如下:

| 开通服<br>务的条<br>件          | <ol> <li>注册华为账号并完成实名认证。</li> <li>购买流量包或充值开通:</li> <li>购买流量包:您可以购买流量包开通CDN服务,也可单击这里获取<br/>免费流量包。</li> </ol>                                            |
|--------------------------|----------------------------------------------------------------------------------------------------|
|                          | b. 充值:您也可以通过账户充值(超过999元)开通CDN服务。                                                                                                    |
| 源站、<br>域名接<br>入CDN<br>前提 | <b>源站</b> :需要确保您的业务在上云前正常运行。<br><b>加速域名</b> :CDN不支持接入违反相关法律法规的域名,如有违规,您将自<br>行承担相关风险。如果发现有违规行为将封禁加速域名,因违规而封禁的<br>加速域名将永久不能解禁,详见 <mark>域名准入要求</mark> 。 |
| 域名备<br>案说明               | 加速域名是否需要备案与您选择的加速范围有关:<br>1. 如果您选择全球,则需要到工信部备案。<br>2. 如果您仅选择中国大陆,则需要到工信部备案。<br>3. 如果您仅选择中国大陆境外,则无需到工信部备案。<br>说明<br>不要求在华为云备案。                         |

### 1.3 使用 CDN 中

### 1.3.1 网站加速

本文明确了使用CDN必须进行哪些配置及哪些配置可以提高性能。

### 必须配置

使用CDN加速,您必须进行以下配置:

| 配置项         | 说明                                                                       |  |
|-------------|--------------------------------------------------------------------------|--|
| 添加加速<br>域名  | 您需要将加速域名添加至CDN控制台,并配置业务类型、加速范围、<br>源站。                                   |  |
|             | 如果您使用 <b>对象存储</b> 作为源站,请注意:                                              |  |
|             | 1. 第三方对象存储必须以源站域名的形式接入。                                                  |  |
|             | 常见问题及解决方法:                                                               |  |
|             | 1. 如果您在添加域名时提示"无法校验通过",请提交工单解决。                                          |  |
|             | 2. 如果您添加的域名显示一直在配置中,请您耐心等待,数据同步到<br>CDN节点大约需要5-10分钟。                     |  |
| 配置<br>CNAME | 将加速域名指向CNAME域名,访问加速域名的请求才能转发到CDN节<br>点上,达到加速效果。                          |  |
|             | <mark>说明</mark> 为了保证您的业务顺利切换至CDN,建议您在配置CNAME之前先进行" <b>本地测</b><br>试加速域名"。 |  |

### 推荐配置

如果您需要提高缓存命中率、优化加速效果、配置安全策略,您可以参考下表进行配 置。

| 配置项          | 需要确认或准备的                                                                        | 配置说明                                                                                                    |
|--------------|---------------------------------------------------------------------------------|----------------------------------------------------------------------------------------------------|
| 配置回源<br>Host | 回源HOST域名                                                                        | <ul> <li>回源HOST默认是您的加速域名。</li> <li>当您需要自定义回源HOST指明资源所在的站<br/>点域名时,需要配置回源HOST。</li> <li>第三方对象存储(或OBS桶)以源站域名的形<br/>式接入CDN时,需要将回源HOST修改为桶域<br/>名,否则会造成回源失败。</li> </ul> |
| 配置缓存规<br>则   | <ul> <li>确认源站缓存<br/>策略。</li> <li>确认CDN侧是<br/>否开启了"缓<br/>存遵循源<br/>站"。</li> </ul> | 检查源站资源cache-control配置,如果设置为不<br>缓存(no-cache、private、no-store ),同时在<br>CDN侧开启了"缓存遵循源站"功能,则CDN节<br>点无法缓存,用户每次访问这个资源都需要回<br>源,无法达到加速的目的。                               |

| 配置项        | 需要确认或准备的                                                                       | 配置说明                                                                                                    |
|------------|--------------------------------------------------------------------------------|----------------------------------------------------------------------------------------------------|
|            | 确认资源类型(动<br>态/静态)                                                              | 合理配置不同资源的缓存过期时间和优先级,能<br>有效提升缓存命中率,降低回源率,减轻源站压<br>力。                                                                             |
|            |                                                                                |                                                                                                    |
|            |                                                                                | 1. 注意设置缓存优先级,优先级取值为1~100之<br>间的整数,数值越大优先级越高。                                                                                     |
|            |                                                                                | 2. 如果您修改或新增了缓存规则,请刷新对应资<br>源的缓存。                                                                                                 |
|            |                                                                                | <ol> <li>请将动态资源的缓存过期时间设置为"0",<br/>即不缓存,否则将导致访问异常。</li> </ol>                                                                     |
|            |                                                                                | 建议配置:                                                                                                    |
|            |                                                                                | 1. 对php、aspx、asp、 jsp、 do、 dwr、cgi、<br>fcgi、action、ashx、axd、json等动态文件不<br>缓存。                                                    |
|            |                                                                                | 2. 对以shtml、html、htm、js结尾的文件,建<br>议缓存7天。                                                                                          |
|            |                                                                                | 3. 其他静态文件建议缓存30天。                                                                                                    |
|            |                                                                                | 更多缓存规则配置建议请参考 <mark>如何设置缓存过期</mark><br>时间。                                                                                       |
| 优化加速效<br>果 | Range回源:<br>● 确认源站是否<br>支持Range。                                               | 如果您的资源内容较大,希望CDN回源时只返回<br>指定范围的内容,以便缩短大文件的分发时间,<br>提升回源效率,减少回源消耗,您需要设置<br>Range回源。                                               |
|            |                                                                                | ● 网站加速默认夫闭Range回源。                                                                                                    |
|            | <ul> <li>智能压缩:</li> <li>确认需要配置的压缩类型,<br/>Gzip或Brotli。</li> <li>准备测试</li> </ul> | 如果您想要压缩您网站的静态资源,缩小传输文件的大小,提升传输效率,减少带宽消耗,您需要开启智能压缩。智能压缩包含Gzip压缩和Brotli压缩,Brotli压缩的性能比Gzip压缩提升约15%~25%。<br>• 开启智能压缩功能时,CDN会自动压缩静态文 |
|            | UKL。                                                                           | 件<br>(.js、.html、.css、.xml、.json、.shtml、.ht<br>m )。                                                                               |
|            |                                                                                | <ul> <li>部分域名可能无法在前台开启,请您提交工单处理。</li> </ul>                                                                                      |
|            | <ul> <li>URL参数:</li> <li>● 确认不同的<br/>URL参数是否<br/>对应不同资<br/>源。</li> </ul>       | 如果您需要CDN节点在缓存资源忽略或保留<br>"?"之后参数,提高缓存命中率,提升分发效<br>率,您需要开启URL参数。<br>• URL参数变化,资源不变,可以配置忽略参<br>数。                                   |
|            | <ul> <li>● 根据业务形态<br/>确认是否配置<br/>忽略URL参<br/>数。</li> </ul>                      | ● URL参数变化,资源变化,不可配置忽略参数。                                                                                                    |

| 配置项        | 需要确认或准备的                                                                                                    | 配置说明                                                                                                    |
|------------|----------------------------------------------------------------------------------------------------|----------------------------------------------------------------------------------------------------|
| 配置安全防护(可选) | HTTPS证书:<br>• 准备好域名对<br>应的证书。                                                                                                    | <ul> <li>请确保您的证书链完整,证书顺序:证书C-证书B-证书A-根证书,否则会报"证书链不全"。</li> <li>请确保您的证书没有空格、空行等异常,否则会报"参数错误"。</li> <li>仅支持"pem"格式的证书。</li> </ul>                                                                        |
|            | <ul> <li>URL鉴权:</li> <li>确认采取哪种鉴权方式。</li> <li>确认域方式。</li> <li>确认域名、<br/>key、时间格式、有效均衡的。</li> <li>或权利的的参照。</li> <li>成长, 不测试<br/>URL。</li> </ul> | <ul> <li>CDN分发的内容默认为公开资源,URL鉴权功能<br/>主要用于保护用户站点资源,防止资源被用户恶<br/>意下载盗用。</li> <li>配置鉴权后,如果用户请求的URL没有携带鉴<br/>权参数,认为请求非法,返回HTTP 403错<br/>误。</li> <li>如果您的域名有特殊配置,暂不支持控制台自<br/>助配置URL鉴权,请您提交工单解决。</li> </ul> |
|            | CDN联动WAF:<br>• 准备好WAF的<br>CNAME。                                                                                                    | 华为云CDN联动WAF配置,实现加速的同时防护<br>Web攻击,为您提供更加安全的加速体验。<br>• 您需要把WAF的CNAME配置为CDN源站。                                                                                                    |

### 1.3.2 全站加速

本文明确了使用CDN必须进行哪些配置及哪些配置可以提高性能。

### 必须配置

使用CDN加速,您必须进行以下配置:

| 添加加速<br>域名  | 您需要将加速域名添加至CDN控制台,并配置业务类型、加速范围、<br>源站。                                   |
|-------------|--------------------------------------------------------------------------|
|             | 如果您使用 <b>对象存储</b> 作为源站,请注意:                                              |
|             | 1. 第三方对象存储必须以源站域名的形式接入。                                                  |
|             | 常见问题及解决方法:                                                               |
|             | 1. 如果您在添加域名时提示"无法校验通过",请提交工单解决。                                          |
|             | 2. 如果您添加的域名显示一直在配置中,请您耐心等待,数据同步到<br>CDN节点大约需要5-10分钟。                     |
| 配置<br>CNAME | 将加速域名指向CNAME域名,访问加速域名的请求才能转发到CDN节<br>点上,达到加速效果。                          |
|             | <mark>说明</mark> 为了保证您的业务顺利切换至CDN,建议您在配置CNAME之前先进行" <b>本地测</b><br>试加速域名"。 |

### 推荐配置

如果您需要提高缓存命中率、优化加速效果、配置安全策略,您可以参考下表进行配 置。

| 配置项                      | 需要确认或准备的                                                                                     | 配置说明                                                                                                    |
|--------------------------|----------------------------------------------------------------------------------------------|----------------------------------------------------------------------------------------------------|
| 配置回源<br>Host             | 回源HOST域名                                                                                     | <ul> <li>回源HOST默认是您的加速域名。</li> <li>当您需要自定义回源HOST指明资源所在的站<br/>点域名时,需要配置回源HOST。</li> <li>第三方对象存储桶(或OBS桶)以源站域名的<br/>形式接入CDN时,需要将回源HOST修改为桶<br/>域名,否则会造成回源失败。</li> </ul>                                                                                          |
| 配 <mark>置缓存规</mark><br>则 | <ul> <li>确认源站缓存<br/>策略。</li> <li>确认CDN侧是<br/>否开启了"缓<br/>存遵循源<br/>站"。</li> </ul>              | 检查源站资源cache-control配置,如果设置为不<br>缓存(no-cache、private、no-store),同时在<br>CDN侧开启了"缓存遵循源站"功能,则CDN节<br>点无法缓存,用户每次访问这个资源都需要回<br>源,无法达到加速的目的。                                                                                                    |
|                          | 确认资源类型(动态/静态)                                                                                | 合理配置不同资源的缓存过期时间和优先级,能<br>有效提升缓存命中率,降低回源率,减轻源站压<br>力。<br>1. 全站加速默认所有文件内容缓存0天,需要单<br>独配置静态资源缓存,提升静态资源缓存优先<br>级。<br>2. 优先级取值为1~100之间的整数,数值越大优<br>先级越高。<br>3. 如果您修改或新增了缓存规则,请刷新对应资<br>源的缓存。<br>4. 建议对png、jpg、gif等静态资源文件缓存30<br>天。<br>更多缓存规则配置建议请参考如何设置缓存过期<br>时间。 |
| 优化加速效                    | <ul> <li>智能压缩:</li> <li>确认需要配置<br/>的压缩类型,<br/>Gzip或Brotli。</li> <li>准备测试<br/>URL。</li> </ul> | 如果您想要压缩您网站的静态资源,缩小传输文件的大小,提升传输效率,减少带宽消耗,您需要开启智能压缩。智能压缩包含Gzip压缩和Brotli压缩,Brotli压缩的性能比Gzip压缩提升约15%~25%。<br>• 开启智能压缩功能时,CDN会自动压缩静态文件<br>(.js、.html、.css、.xml、.json、.shtml、.htm)。<br>• 部分域名可能无法在前台开启,请您提交工单处理。                                                    |

| 配置项            | 需要确认或准备的                                                                                                    | 配置说明                                                                                                    |
|----------------|----------------------------------------------------------------------------------------------------|----------------------------------------------------------------------------------------------------|
|                | <ul> <li>URL参数:</li> <li>确认不同的<br/>URL参数是否<br/>对应不同资<br/>源。</li> <li>根据业务形态<br/>确认是否配置<br/>忽略URL参<br/>数。</li> </ul> | 如果您需要CDN节点在缓存资源忽略或保留<br>"?"之后参数,提高缓存命中率,提升分发效<br>率,您需要开启URL参数。<br>• URL参数变化,资源不变,可以配置忽略参<br>数。<br>• URL参数变化,资源变化,不可配置忽略参<br>数。                                        |
| 配置安全防<br>护(可选) | HTTPS证书:<br>• 准备好域名对<br>应的证书。                                                                                       | <ul> <li>请确保您的证书链完整,证书顺序:证书C-证书B-证书A-根证书,否则会报"证书链不全"。</li> <li>请确保您的证书没有空格、空行等异常,否则会报"参数错误"。</li> <li>仅支持"pem"格式的证书。</li> </ul>                                       |
|                | <ul> <li>URL鉴权:</li> <li>确认采取哪种鉴权方式。</li> <li>确认域名、key、时间格式、有效时间、鉴权参数名、未拼接之前的测试URL。</li> </ul>                      | CDN分发的内容默认为公开资源,URL鉴权功能<br>主要用于保护用户站点资源,防止资源被用户恶<br>意下载盗用。<br>• 配置鉴权后,如果用户请求的URL没有携带鉴<br>权参数,认为请求非法,返回HTTP 403错<br>误。<br>• 如果您的域名有特殊配置,暂不支持控制台自<br>助配置URL鉴权,请您提交工单解决。 |
|                | CDN联动WAF<br>● 准备好WAF的<br>CNAME。                                                                                     | 华为云CDN联动WAF配置,实现加速的同时防护<br>Web攻击,为您提供更加安全的加速体验。<br>• 您需要把WAF的CNAME配置为CDN源站。                                                                                           |

### 1.3.3 文件下载加速

本文明确了使用CDN必须进行哪些配置及哪些配置可以提高性能。

### 必须配置

使用CDN加速,您必须进行以下配置:

| 添加加速<br>域名  | 您需要将加速域名添加至CDN控制台,并配置业务类型、加速范围、<br>源站。                                |
|-------------|-----------------------------------------------------------------------|
|             | 如果您使用 <b>对象存储</b> 作为源站,请注意:                                           |
|             | 1. 第三方对象存储必须以源站域名的形式接入。                                               |
|             | 常见问题及解决方法:                                                            |
|             | 1. 如果您在添加域名时提示"无法校验通过",请提交工单解决。                                       |
|             | 2. 如果您添加的域名显示一直在配置中,请您耐心等待,数据同步到<br>CDN节点大约需要5-10分钟。                  |
| 配置<br>CNAME | 将加速域名指向CNAME域名,访问加速域名的请求才能转发到CDN节<br>点上,达到加速效果。                       |
|             | <b>说明</b><br>为了保证您的业务顺利切换至CDN,建议您在配置CNAME之前先进行" <b>本地测</b><br>试加速域名"。 |

### 推荐配置

如果您需要提高缓存命中率、优化加速效果、配置安全策略,您可以参考下表进行配置。

| 配置项          | 需要确认或准备的                                                                        | 配置说明                                                                                                    |
|--------------|---------------------------------------------------------------------------------|----------------------------------------------------------------------------------------------------|
| 配置回源<br>Host | 回源HOST域名                                                                        | <ul> <li>回源HOST默认是您的加速域名。</li> <li>当您需要自定义回源HOST指明资源所在的站<br/>点域名时,需要配置回源HOST。</li> <li>第三方对象存储桶(或OBS桶)以源站域名的<br/>形式接入CDN时,需要将回源HOST修改为桶<br/>域名,否则会造成回源失败。</li> </ul> |
| 配置缓存规<br>则   | <ul> <li>确认源站缓存<br/>策略。</li> <li>确认CDN侧是<br/>否开启了"缓<br/>存遵循源<br/>站"。</li> </ul> | 检查源站资源cache-control配置,如果设置为不<br>缓存(no-cache、private、no-store ),同时在<br>CDN侧开启了"缓存遵循源站"功能,则CDN节<br>点无法缓存,用户每次访问这个资源都需要回<br>源,无法达到加速的目的。                                |

| 配置项        | 需要确认或准备的                                                                       | 配置说明                                                                                                    |
|------------|--------------------------------------------------------------------------------|----------------------------------------------------------------------------------------------------|
|            | 确认资源类型(动<br>态/静态)                                                              | 合理配置不同资源的缓存过期时间和优先级,能<br>有效提升缓存命中率,降低回源率,减轻源站压<br>力。                                                                             |
|            |                                                                                | 注意事项:                                                                                                    |
|            |                                                                                | 1. 注意设置缓存优先级,优先级取值为1~100之<br>间的整数,数值越大优先级越高。                                                                                     |
|            |                                                                                | 2. 如果您修改或新增了缓存规则,请刷新对应资<br>源的缓存。                                                                                                 |
|            |                                                                                | <ol> <li>请将动态资源的缓存过期时间设置为"0",</li> <li>即不缓存,否则将导致访问异常。</li> </ol>                                                                |
|            |                                                                                | 建议配置:                                                                                                    |
|            |                                                                                | 1. 对php、aspx、asp、jsp、do等动态文件不缓<br>存。                                                                                             |
|            |                                                                                | 2. 对7z、apk、 wdf、cab、dhp、exe、flv、<br>gz、ipa、iso、mpk、MPQ、pbcv、pxl、<br>qnp、r00、rar、xy、xy2、zip、CAB等文件缓<br>存30天。                      |
|            |                                                                                | 更多缓存规则配置建议请参考 <mark>如何设置缓存过期</mark><br>时间。                                                                                       |
| 优化加速效<br>果 | Range回源:<br>● 确认源站是否<br>支持Range。                                               | 如果您的资源内容较大,希望CDN回源时只返回<br>指定范围的内容,以便缩短大文件的分发时间,<br>提升回源效率,减少回源消耗,您需要设置<br>Range回源。                                               |
|            |                                                                                | ● 文件下载加速默认 <b>开启Range回源</b> 。                                                                                                    |
|            | <ul> <li>智能压缩:</li> <li>确认需要配置的压缩类型,<br/>Gzip或Brotli。</li> <li>准备测试</li> </ul> | 如果您想要压缩您网站的静态资源,缩小传输文件的大小,提升传输效率,减少带宽消耗,您需要开启智能压缩。智能压缩包含Gzip压缩和Brotli压缩,Brotli压缩的性能比Gzip压缩提升约15%~25%。<br>• 开启智能压缩功能时,CDN会自动压缩静态文 |
|            | UKE.                                                                           | 件<br>(.js、.html、.css、.xml、.json、.shtml、.ht<br>m )。                                                                               |
|            |                                                                                | <ul> <li>部分域名可能无法在前台开启,请您提交工单处理。</li> </ul>                                                                                      |
|            | <ul> <li>URL参数:</li> <li>● 确认不同的<br/>URL参数是否<br/>对应不同资<br/>源。</li> </ul>       | 如果您需要CDN节点在缓存资源忽略或保留<br>"?"之后参数,提高缓存命中率,提升分发效<br>率,您需要开启URL参数。<br>• URL参数变化,资源不变,可以配置忽略参<br>数。                                   |
|            | ● 根据业务形态<br>确认是否配置<br>忽略URL参<br>数。                                             | ● URL参数变化,资源变化,不可配置忽略参<br>数。                                                                                                    |

| 配置项            | 需要确认或准备的                                                                                                 | 配置说明                                                                                                    |
|----------------|----------------------------------------------------------------------------------------------------|----------------------------------------------------------------------------------------------------|
| 配置安全防<br>护(可选) | HTTPS证书:<br>• 准备好域名对<br>应的证书。                                                                            | <ul> <li>请确保您的证书链完整,证书顺序:证书C-证书B-证书A-根证书,否则会报"证书链不全"。</li> <li>请确保您的证书没有空格、空行等异常,否则会报"参数错误"。</li> <li>仅支持"pem"格式的证书。</li> </ul>                                       |
|                | <ul> <li>URL鉴权:</li> <li>确认采取哪种鉴权方式。</li> <li>确认域名、<br/>key、时间格式、有效时间、鉴权参数名、未拼接之前的测试<br/>URL。</li> </ul> | CDN分发的内容默认为公开资源,URL鉴权功能<br>主要用于保护用户站点资源,防止资源被用户恶<br>意下载盗用。<br>• 配置鉴权后,如果用户请求的URL没有携带鉴<br>权参数,认为请求非法,返回HTTP 403错<br>误。<br>• 如果您的域名有特殊配置,暂不支持控制台自<br>助配置URL鉴权,请您提交工单解决。 |
|                | CDN联动WAF:<br>• 准备好WAF的<br>CNAME。                                                                         | 华为云CDN联动WAF配置,实现加速的同时防护<br>Web攻击,为您提供更加安全的加速体验。<br>• 您需要把WAF的CNAME配置为CDN源站。                                                                                           |

### 1.3.4 点播加速

本文明确了使用CDN必须进行哪些配置及哪些配置可以提高性能。

### 必须配置

使用CDN加速,您必须进行以下配置:

| 添加加速<br>域名  | 您需要将加速域名添加至CDN控制台,并配置业务类型、加速范围、<br>源站。                                   |
|-------------|--------------------------------------------------------------------------|
|             | 如果您使用 <b>对象存储</b> 作为源站,请注意:                                              |
|             | 1. 第三方对象存储必须以源站域名的形式接入。                                                  |
|             | 常见问题及解决方法:                                                               |
|             | 1. 如果您在添加域名时提示"无法校验通过",请提交工单解决。                                          |
|             | 2. 如果您添加的域名显示一直在配置中,请您耐心等待,数据同步到<br>CDN节点大约需要5-10分钟。                     |
| 配置<br>CNAME | 将加速域名指向CNAME域名,访问加速域名的请求才能转发到CDN节<br>点上,达到加速效果。                          |
|             | <mark>说明</mark> 为了保证您的业务顺利切换至CDN,建议您在配置CNAME之前先进行" <b>本地测</b><br>试加速域名"。 |

### 推荐配置

如果您需要提高缓存命中率、优化加速效果、配置安全策略,您可以参考下表进行配 置。

| 配置项            | 需要确认或准备的                                                                        | 配置说明                                                                                                    |
|----------------|---------------------------------------------------------------------------------|----------------------------------------------------------------------------------------------------|
| 配置回源<br>Host   | 回源HOST域名                                                                        | <ul> <li>回源HOST默认是您的加速域名。</li> <li>当您需要自定义回源HOST指明资源所在的站<br/>点域名时,需要配置回源HOST。</li> <li>第三方对象存储桶(或OBS桶)以源站域名的<br/>形式接入CDN时,需要将回源HOST修改为桶<br/>域名,否则会造成回源失败。</li> </ul> |
| 配置缓存规<br>则     | <ul> <li>确认源站缓存<br/>策略。</li> <li>确认CDN侧是<br/>否开启了"缓<br/>存遵循源<br/>站"。</li> </ul> | 检查源站资源cache-control配置,如果设置为不<br>缓存(no-cache、private、no-store),同时在<br>CDN侧开启了"缓存遵循源站"功能,则CDN节<br>点无法缓存,用户每次访问这个资源都需要回<br>源,无法达到加速的目的。                                 |
|                | 确认资源类型(动<br>态/静态)                                                               | 合理配置不同资源的缓存过期时间和优先级,能<br>有效提升缓存命中率,降低回源率,减轻源站压<br>力。<br><b>注音事师</b> :                                                                                                |
|                |                                                                                 | 1. 注意设置缓存优先级,优先级取值为1~100之<br>间的整数,数值越大优先级越高。                                                                                                    |
|                |                                                                                 | 2. 如果您修改或新增了缓存规则,请刷新对应资<br>源的缓存。                                                                                                    |
|                |                                                                                 | <ol> <li>请将动态资源的缓存过期时间设置为"0",<br/>即不缓存,否则将导致访问异常。</li> </ol>                                                                                                    |
|                |                                                                                 | 建议配置:                                                                                                    |
|                |                                                                                 | 1. 对php、aspx、asp、jsp、do等动态文件不缓<br>存。                                                                                                    |
|                |                                                                                 | 2. 对mwv、html、htm、shtml、hml、gif、<br>swf、png、bmp、js等缓存7天。                                                                                                    |
|                |                                                                                 | <ol> <li>对MP3、wma、7z、apk、 wdf、 cab、<br/>dhp、exe、flv、gz、ipa、iso、mpk、<br/>MPQ、pbcv、pxl、qnp、r00、rar、xy、<br/>xy2、zip、CAB等文件缓存30天。</li> </ol>                             |
|                |                                                                                 | 更多缓存规则配置建议请参考 <mark>如何设置缓存过期</mark><br><mark>时间</mark> 。                                                                                                    |
| <br>优化加速效<br>果 | Range回源:<br>● 确认源站是否<br>支持Range。                                                | 如果您的资源内容较大,希望CDN回源时只返回<br>指定范围的内容,以便缩短大文件的分发时间,<br>提升回源效率,减少回源消耗,您需要设置<br>Range回源。                                                                                   |
|                |                                                                                 | ● 点播加速默认关闭Range回源。                                                                                                    |

| 配置项            | 需要确认或准备的                                                                                                    | 配置说明                                                                                                    |
|----------------|----------------------------------------------------------------------------------------------------|----------------------------------------------------------------------------------------------------|
|                | <ul> <li>智能压缩:</li> <li>确认需要配置的压缩类型,<br/>occupied Brotli。</li> <li>准备测试<br/>URL。</li> </ul>                                             | 如果您想要压缩您网站的静态资源,缩小传输文件的大小,提升传输效率,减少带宽消耗,您需要开启智能压缩。智能压缩包含Gzip压缩和Brotli压缩,Brotli压缩的性能比Gzip压缩提升约15%~25%。<br>• 开启智能压缩功能时,CDN会自动压缩静态文件<br>(.js、.html、.css、.xml、.json、.shtml、.ht<br>m)。<br>• 部分域名可能无法在前台开启,请您提交工单处理。                                                                        |
|                | <ul> <li>WRL参数:</li> <li>确认不同的<br/>URL参数是否<br/>对应不同资<br/>源。</li> <li>根据业务形态<br/>确认是否配置<br/>忽略URL参<br/>数。</li> </ul>                     | 如果您需要CDN节点在缓存资源忽略或保留<br>"?"之后参数,提高缓存命中率,提升分发效<br>率,您需要开启URL参数。<br>• URL参数变化,资源不变,可以配置忽略参<br>数。<br>• URL参数变化,资源变化,不可配置忽略参<br>数。                                                                                                    |
| 配置安全防<br>护(可选) | HTTPS证书:<br>• 准备好域名对<br>应的证书。                                                                                                    | <ul> <li>请确保您的证书链完整,证书顺序:证书C-证书B-证书A-根证书,否则会报"证书链不全"。</li> <li>请确保您的证书没有空格、空行等异常,否则会报"参数错误"。</li> <li>仅支持"pem"格式的证书。</li> </ul>                                                                                                    |
|                | <ul> <li>URL鉴权:</li> <li>确认采取哪种鉴权方式。</li> <li>确认域名、key、时间格式、有效时间、鉴权参数名、未拼接之前的测试URL.</li> <li>CDN联动WAF:</li> <li>准备好WAF的CNAME</li> </ul> | CDN分发的内容默认为公开资源,URL鉴权功能<br>主要用于保护用户站点资源,防止资源被用户恶<br>意下载盗用。 <ul> <li>配置鉴权后,如果用户请求的URL没有携带鉴<br/>权参数,认为请求非法,返回HTTP 403错<br/>误。</li> <li>如果您的域名有特殊配置,暂不支持控制台自<br/>助配置URL鉴权,请您提交工单解决。</li> <li>华为云CDN联动WAF配置,实现加速的同时防护<br/>Web攻击,为您提供更加安全的加速体验。</li> <li>你需要把WAF的CNAME配置为CDN)源此</li> </ul> |

### 1.4 使用 CDN 后

### 1.4.1 常见故障概览

为您列举了部分常见故障场景,您可以单击链接查看更加详细的排查步骤。

| 故障现象                                                      | 说明                                                                                                    |
|-----------------------------------------------------------|----------------------------------------------------------------------------------------------------|
| 为什么购买了流量包,还会<br>扣除余额?                                     | 可能的原因: <ul> <li>您的计费方式还不是按流量计费。</li> <li>域名的业务类型为全站加速。</li> <li>购买流量包的区域不对。</li> <li>使用量超出了流量包的流量包规格。</li> </ul>                                       |
| 接入CDN后,网站显示的<br>内容不正确、下载的文件不<br>正确、播放的视频不正确               | 可能的原因: <ul> <li>缓存规则设置有误。</li> <li>本地缓存问题。</li> <li>资源更新后节点未刷新。</li> <li>多个源站文件不一致。</li> <li>访问资源被劫持。</li> </ul>                                       |
| 配置后无加速效果或加载慢                                              | 可能的原因: <ul> <li>域名未接入CDN加速。</li> <li>未命中CDN缓存。</li> <li>存在跨运营商和跨省访问。</li> <li>缓存规则设置不合理。</li> <li>加速资源未预热。</li> <li>客户端网络问题。</li> </ul>                |
| 流量命中率偏低                                                   | 可能的原因: <ul> <li>源站问题(设置不缓存,动态资源占比高,网站访问量低,源站故障)。</li> <li>CDN问题(缓存规则设置不合理,频繁执行缓存刷新)。</li> </ul>                                                        |
| CDN资源未及时刷新                                                | 如果您的源站更新内容后,CDN节点缓存未实时更<br>新,请您参考下面步骤排查:<br>• 修改缓存规则后,需要CDN节点刷新缓存操作来立<br>即生效。<br>• 源站资源更新后,需要CDN节点刷新缓存操作来立<br>即生效。<br>• 如果您在CDN节点刷新缓存失败,请提交工单进行<br>处理。 |
| 开启中国大陆加速,中国大<br>  陆境外无法访问或开启中国<br>  大陆境外加速,中国大陆无<br>  法访问 | 出现这种问题,一般是您访问了非加速范围的地区,<br>受跨境网络影响,可能无法保证您的访问效果,甚至<br>无法访问,建议您考虑开启全球加速(开启全球加速<br>需要先完成域名工信部备案)。                                                        |

| 故障现象                                        | 说明                                                                                                    |
|---------------------------------------------|----------------------------------------------------------------------------------------------------|
| 预热失败                                        | 可能的原因: <ul> <li>大批量集中预热。</li> <li>检查缓存过期时间。</li> <li>源站不允许缓存。</li> <li>源站是否可以正常访问。</li> </ul>                                                                                           |
| 访问CDN返回5xx状态码                               | 可能的原因: <ul> <li>源站业务故障。</li> <li>CDN域名配置异常。</li> <li>源站拦截。</li> <li>CDN节点异常。</li> </ul>                                                                                                 |
| 访问CDN返回4xx状态码                               | 404排查思路:源站资源缺失、CDN域名配置异常。<br>403排查思路:域名未接入CDN加速、源站故障、<br>CDN域名设置了拦截。                                                                                                    |
| 动态资源被缓存导致访问问<br>题,如:登录失败,验证码<br>失败,显示其他用户信息 | 可能的原因:缓存了动态资源。                                                                                                    |
| 源站是OBS桶,配置CDN<br>加速后,加速域名访问是下<br>载,不是在线展示   | CDN控制台的"域名管理"-高级配置-添加<br>"Content-Disposition"响应头,取值为"inline"。                                                                                                    |
| ssl证书未到到期时间,配<br>置到CDN控制台证书上显<br>示证书已过期     | 证书过期时间的取值依据是您的证书链中,各级证书<br>的过期时间中的最早过期时间。<br>需要您检查证书文件各级证书链过期时间,一般证书<br>链是由服务器证书、中间证书和CA根证书,您可能是<br>本身的服务器证书没有过期,但是中间证书过期了,<br>这时您需要替换这部分证书,您可以联系您证书的签<br>发机构给您补全,补全之后CDN控制台重新配置证<br>书。 |
| 在CDN鉴权后访问被403拒<br>绝                         | 请您检查提供的原始链接是否含空格、中文,浏览器<br>实际请求时是转译后的地址,即需要您对转义后的<br>URL地址进行鉴权。                                                                                                    |
| OBS桶接入CDN后,访问<br>域名会列出所有文件列表?               | <ul> <li>这种情况可能有如下原因,请您先参考链接排查,如</li> <li>果还无法解决,请您提交工单处理:</li> <li>源站是OBS公有桶,未在OBS桶开启静态网站托管。</li> <li>源站是OBS私有桶,不需要展示OBS桶内列表文件,需要您提交工单配置。</li> </ul>                                   |

2 ·分钟了解华为云 CDN

通过本文档,您可以快速了解华为云CDN的基础知识,如果想了解更多详细信息,可 以根据扩展阅读的引导来进行阅读。

### 什么是 CDN

CDN(Content Delivery Network,内容分发网络)是构建在现有互联网基础之上的 一层智能虚拟网络,通过在网络各处部署节点服务器,实现将源站内容分发至所有 CDN节点,使用户可以就近获得所需的内容。CDN服务缩短了用户查看内容的访问延 迟,提高了用户访问网站的响应速度与网站的可用性,解决了网络带宽小、用户访问 量大、网点分布不均等问题。

华为云CDN加速节点资源丰富,有2000+中国大陆加速节点,800+中国大陆境外加速 节点。有充足的带宽资源,全网带宽输出能力高达180Tbps。涵盖了电信、联通、移 动、教育网等主流运营商,以及多家中小型运营商。覆盖130多个国家/地区,支持运 营商网络超过1,600家。保证将用户请求精准调度至最优边缘节点,提供有效且稳定的 加速效果。

华为云CDN主要的应用场景包括:

| 应用场景       | 场景描述                                                                                                    |
|------------|----------------------------------------------------------------------------------------------------|
| 网站加速       | 适用于有加速需求的网站,包括门户网站、电商平台、资讯APP、<br>UGC应用(User Generated Content,用户原创内容)等。CDN网络<br>能够对加速域名下的静态内容提供良好的加速服务。支持自定义缓存<br>规则,用户可以根据数据需求设置缓存过期时间,缓存格式包括但不<br>限于zip、exe、wmv、gif、png、bmp、wma、rar、jpeg、jpg等。                                             |
| 文件下载<br>加速 | 适用于使用HTTP/HTTPS文件下载业务的网站、下载工具、游戏客户<br>端、APP商店等。现在越来越多的新业务需要通过网络对客户端软件进<br>行实时更新,包括APP更新,手游更新等,传统的下载类业务也需要支<br>持更多的文件数量和更大的文件,如果所有的请求都通过源站服务器<br>来处理,服务器和网络会成为很大的瓶颈,导致下载体验变差。使用<br>CDN下载加速可以将下载量大的内容分发到各地的CDN节点,有效减<br>轻源站的压力,同时保证了客户端高速下载的需求。 |

| 应用场景 | 场景描述                                                                                                    |
|------|----------------------------------------------------------------------------------------------------|
| 点播加速 | 适用于提供音视频点播服务的客户。例如:在线教育类网站、在线视频分享网站、互联网电视点播平台、音乐视频点播APP等。传统的点播服务会加大服务器的负载,并消耗巨大的带宽资源,同时又无法保证终端用户访问时需要的高速体验,CDN点播加速可以提供快速、稳定和安全的点播加速服务,通过分布在各个区域的CDN节点,将音视频内容扩展到距离用户较近的地方,随时随地为用户提供高品质的访问体验。 |
| 全站加速 | 适用于各行业动静态内容混合,含较多动态资源请求(如asp、jsp、<br>php等格式的文件)的网站。全站加速融合了动态和静态加速,用户请<br>求资源时,静态内容从边缘节点就近获取,动态内容通过动态加速技<br>术智能选择较优路由回源获取。CDN全站加速有效提升动态页面的加<br>载速度,避开网络拥堵路由,提高访问成功率,实现网站整体加速与<br>实时优化。       |

### 华为云 CDN 计费方式

当您开通CDN时,可以选择基础计费方式:流量计费或者带宽计费,具体计费标准请 参见<mark>价格计算器</mark>。

1. 流量计费

当选择流量计费时:

- 您可以选择通过按量计费,即按照每小时实际使用的流量进行计费。
- 您也可以购买价格更优惠的CDN流量包进行抵扣,系统会一次性按照购买价 格扣费,购买流量包成功后,用户请求资源产生的CDN流量会从流量包中扣 除。
- 2. 带宽计费

当选择峰值带宽计费时:采用按量计费方式,即按照每日峰值带宽进行计费,带 宽计费包含峰值带宽计费、月结95峰值带宽计费、日峰值月平均计费。

🛄 说明

月结95峰值带宽、日峰值月平均计费方式仅支持CDN月消费金额大于10万或预期超过10万的用户,并且需要提交工单或拨打客服电话进行申请。

# 3 三分钟快速上手 CDN

按照本文档的步骤,您可以快速上手华为云CDN,加速您的业务。快速入门主要包含 **开通CDN服务,添加加速域名**和**配置CNAME**三个步骤。

### 步骤一:开通 CDN 服务

- 1. 登录**华为云控制台**,在控制台首页中选择"CDN与智能边缘 > 内容分发网络 CDN"。
- 2. 按照开通向导开通CDN服务,并按照您的实际业务需求选择**流量计费**或者**峰值带 宽计费**,如图所示。

| 内容分发网络 (CDN)                                                           |                                                               |       |
|------------------------------------------------------------------------|---------------------------------------------------------------|-------|
| CDN (Content Delivery Network,内容分发网络) 是构建在各处部署节点服务器,实现将源站内容分发至所有CDN节点, | 王现有互联网基础之上的一层智能虚拟网络,通过在网络<br>使用户可以就近获得新需的内容。 了解更多             |       |
|                                                                        |                                                               |       |
| 流量计费<br>适用于域名流量曲线波动较大,且有带宽尖峰的用<br>户。                                   | 峰值带宽计费<br>适用于域名稳定和业务流量曲线比较平稳的用户。                              |       |
| <ul> <li>后付费</li> <li>支持使用资源包,费用更优惠</li> <li>阶梯计费,量大价更优</li> </ul>     | <ul> <li>后付费</li> <li>不支持使用资源包</li> <li>阶梯计费,量大价更优</li> </ul> |       |
| 温馨提示: 1、若您的CDN月消费金额大于10万或预期超过1<br>2、具体计费标准请参见 价格详情。                    | 0万,可联系客服经理进行申请 月结95峰值带宽计费、 日峰值月                               | 平均计费。 |
| ─ 我已经阅读并同意《华为CDN服务协议》 ○ 立即开通                                           |                                                               |       |

3. 重新进入CDN管理控制台即可成功开通CDN服务

### 步骤二:添加加速域名

- 登录华为云控制台,在控制台首页中选择"CDN与智能边缘 > 内容分发网络 CDN",进入CDN管理控制台。
- 2. 在左侧导航栏单击"域名管理",进入域名管理页面。
- 在"域名管理"页面单击"添加域名",配置加速域名,业务类型,服务范围, 源站类型。

🗀 说明

每个配置项的具体说明,请参见添加加速域名。

- 4. 单击"确定",完成域名添加。
- 5. 完成加速域名的添加后,为保证顺利切换不影响业务,建议您做本地测试加速域 名后再进行配置CNAME操作。

### 步骤三:配置 CNAME

添加加速域名后,华为云CDN会为您分配相应的CNAME地址,您需要将加速域名指向 CNAME地址,访问加速域名的请求才能转发到CDN节点,从而达到加速效果。

这里以您的域名在华为云解析为例,例子中的加速域名为download.game-apk1.com。

- 1. 获取加速域名的CNAME地址。
  - a. 进入"CDN控制台 > 域名管理"页面。
  - b. 在"域名管理"页面,复制加速域名对应的CNAME地址**download.gameapk1.com.c.cdnhwc1.com**。
- 2. 添加CNAME记录。
  - a. 登录**华为云控制台**,在控制台首页中选择"网络 > 云解析服务DNS",进入 云解析控制台。
  - b. 在左侧菜单栏中,选择"公网域名",进入公网域名列表页面。
  - c. 在待添加记录集的域名所在行,单击"域名"列的域名名称。本实践中对应的域名为"game-apk1.com."。
  - d. 单击"game-apk1.com",进入域名解析页面,然后单击右上角"添加记录 集",进入"添加记录集"弹出框。如图所示。

#### 添加记录集

| 主机记录                   | download |                  |              |      | .game-apk1.com. | ?  | 1 |
|------------------------|----------|------------------|--------------|------|-----------------|----|---|
| <mark>*</mark> 类型      | CNAME -  | - 将域名指向另外-       | 一个域名         |      |                 | •  |   |
| * 别名 ?                 | 〇 是 🤇    | ] 否              |              |      |                 |    |   |
| <mark>*</mark> 线路类型    | 全网默认     |                  |              |      |                 | •  | ? |
| <mark>*</mark> TTL (秒) | 300      | 5分钟              | 1小时          | 12小时 | 1天              | ?  | ) |
| <mark>*</mark> 值       | download | l.game-apk.com.c | .cdnhwc1.com |      |                 |    |   |
|                        |          |                  |              |      |                 |    | ? |
|                        |          |                  |              |      |                 | 11 |   |
| 权重                     | 1        |                  |              |      |                 |    |   |
| 其他配置                   |          |                  |              |      |                 |    |   |
|                        |          |                  | 确定即          | 消    |                 |    |   |

e. 根据界面提示填写参数配置,参数信息如<mark>表3-1</mark>所示。下表中未提到的参数可 保持默认值。

#### **表 3-1** 参数说明

| 参数   | 说明                                            | 示例                    |
|------|-----------------------------------------------|-----------------------|
| 主机记录 | 主机记录指域名前缀。                                    | 本示例填写:<br>download    |
| 类型   | 记录集的类型,此处为CNAME<br>类型。                        | CNAME-将域名指向另<br>外一个域名 |
| 别名   | 用于是否将此记录集关联至云服<br>务资源实例。                      | 石                     |
| 线路类型 | 用于DNS服务器在解析域名时,<br>根据访问者的来源,返回对应的<br>服务器IP地址。 | 全网默认                  |
|      | 添加解析线路类型时,切记先添<br>加默认线路类型,以保证网站可<br>访问。       |                       |

×

| 参数     | 说明                                                                              | 示例                                           |
|--------|---------------------------------------------------------------------------------|----------------------------------------------|
| TTL(秒) | TTL指解析记录在本地DNS服务<br>器的有效缓存时间。如果您的服<br>务地址经常更换,建议TTL值设<br>置相对小些,反之,建议设置相<br>对大些。 | 默认为"5分钟",即<br>300s。                          |
| 值      | 需指向的域名。<br>如果没有开启CDN加速,该值为<br>桶访问域名;如果开启CDN加速<br>后,该值为CDN分配的CNAME<br>域名。        | download.game-<br>apk1.com.c.cdnhwc1.c<br>om |

f. 单击"确定",完成添加。

#### 3. 验证CNAME配置是否正确。

打开Windows操作系统中的cmd程序,输入如下指令: nslookup -qt=cname 加速域名

如果回显CNAME,则表示CNAME配置已经生效,如下图:

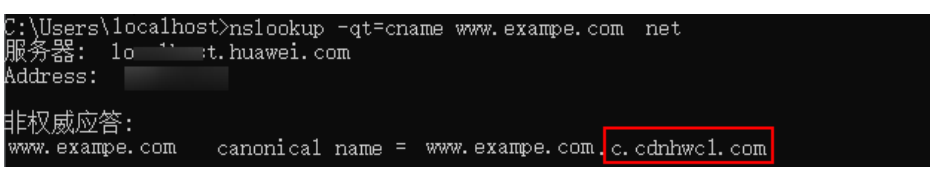

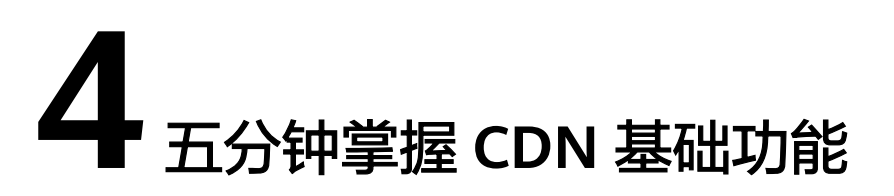

当您已经成功开通CDN服务并且加速您的业务后,您可以根据实际业务需求,通过操 作控制台以及调用相应的API实现特定功能的配置。

本章通过介绍CDN控制台界面、功能、操作,帮助您快速掌握CDN控制台的功能。

### CDN 控制台界面

CDN控制台概览界面如下图所示。

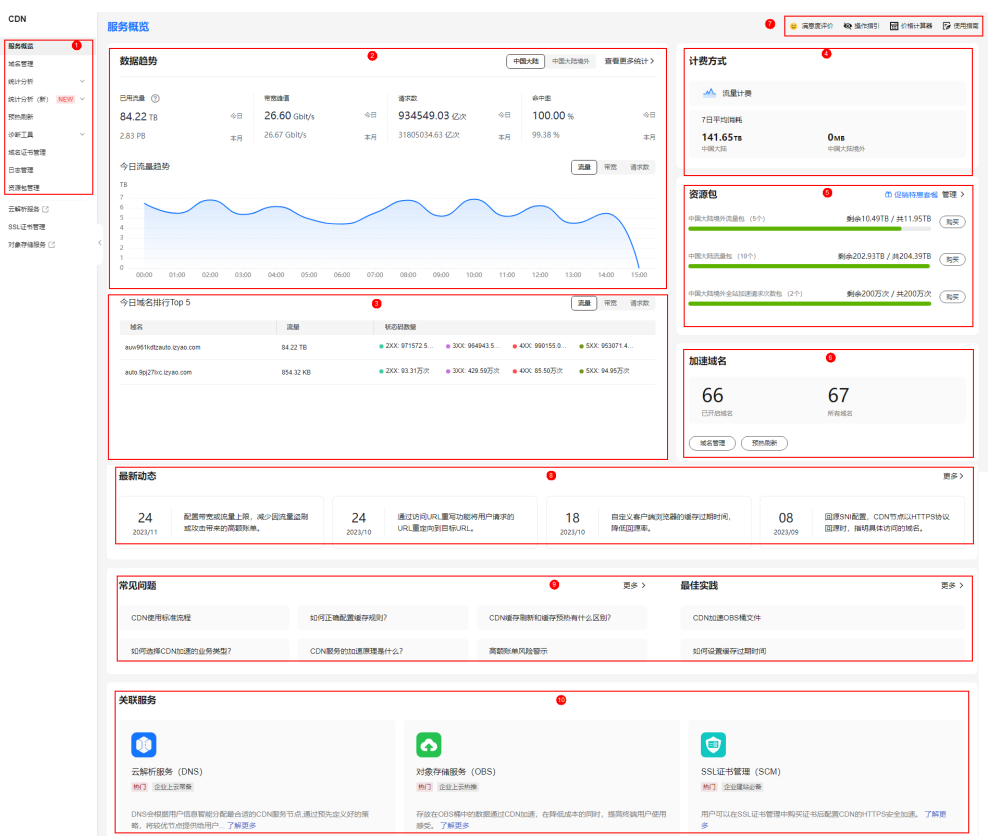

#### **图 4-1** 概览页

#### **表 4-1** 分区说明

| 序号 | 说明                                     |
|----|----------------------------------------|
| 1  | 左侧导航:可以选择CDN所有功能配置。                    |
| 2  | 用量数据:为您展示业务的全局用量信息。                    |
| 3  | 统计排行:为您展示TOP5域名用量数据排行。                 |
| 4  | 计费方式:为您展示当前计费方式及7日平均消耗。                |
| 5  | 资源包:为您展示当前账号拥有的资源包情况。                  |
| 6  | 加速域名:为您展示当前账号拥有的加速域名的情况。               |
| 7  | 价格及使用指导:您可以在此反馈您的意见、查看CDN产品的价格、查看指导文档。 |
| 8  | 最新动态:为您展示最新上线的功能详情。                    |
| 9  | 常见问题及最佳实践:为您展示使用CDN时遇到的常见问题及最佳实践。      |
| 10 | 为您推荐:展示华为云其他推荐产品的信息。                   |

### 控制台功能

华为云CDN功能丰富,本章通过表格的形式为您展示各项功能。

| 如果您想。。。                         | 您可以参考。。。                                              |
|---------------------------------|-------------------------------------------------------|
| 管理已经添加的加速域<br>名                 | 启用/停用加速域名,移除加速域名,复制配置                                 |
| 处理因违规而下线的加<br>速域名               | 重新审核加速域名                                              |
| 修改加速域名的基本信<br>息                 | 修改源站信息,变更服务范围,IPv6配置                                  |
| 对回源配置进行一系列<br>修改                | 回源HOST,Range回源,回源跟随,OBS委托授权,回源请求头,回源<br>URL改写,回源超时时间  |
| 使用HTTPS协议更安全<br>的进行CDN加速        | HTTPS证书配置,OCSP Stapling配置,强制跳转配置,HTTP/2配置,<br>TLS版本配置 |
| 更合理的配置CDN缓存<br>规则,降低回源率         | 缓存配置,URL参数,缓存遵循源站,智能压缩,状态码缓存时间                        |
| 对访问者身份进行识别<br>和过滤               | 防盗链配置,IP黑白名单配置,URL鉴权,UA黑白名单                           |
| 域名高级配置                          | HTTP Header配置,自定义错误页面                                 |
| 让CDN节点及时获取源<br>站最新资源和缓解源站<br>压力 | 缓存刷新,缓存预热                                             |

| 如果您想。。。                          | 您可以参考。。。     |
|----------------------------------|--------------|
| 通过控制台查询并监控<br>CDN用量数据的统计分<br>析   | 统计分析         |
| 通过分析日志,快速定<br>位和发现问题             | 日志管理,审计      |
| 验证指定IP地址是否为<br>华为云CDN节点的IP动<br>作 | 节点IP归属查询     |
| 进行CDN和OBS的联合<br>配置               | CDN加速OBS桶文件  |
| 创建企业项目管理CDN                      | 创建并授权CDN企业项目 |